# Zuordnung von Veranstaltungen zu Modulen und Veranstaltungsgruppen

# Zuordnung zu Modulen

Rufen Sie die erforderliche Veranstaltung auf, der Sie ein Modul zuordnen möchten. Sie finden im Bereich der semesterabhängigen Daten den Reiter "Veranstaltungsgruppen". Wählen Sie diesen aus und klicken Sie "Neues Modul/Konto zuordnen".

| S | sommersemester 2021                 | ·]                       |               |                       |                       |                                |                 |               |             |
|---|-------------------------------------|--------------------------|---------------|-----------------------|-----------------------|--------------------------------|-----------------|---------------|-------------|
|   | Semesterabhängige Veranstaltungen   | Termine & Räume          | Zeiträume     | Veranstaltungsgruppen | Module / Studiengänge | Texte für alle Parallelgruppen | Externe Systeme | Interne Notiz | Links       |
|   | Neue Veranstaltungsgruppe zuo       | rdnen <b>b</b> Neues Mor | dul/Konto zuo | rdnen                 |                       |                                |                 |               | Notiz Links |
|   | Es wurden noch keine Veranstaltungs | gruppen zugeordnet       |               |                       |                       |                                |                 |               |             |

### Es erscheint eine Suchmaske.

| ichauswahl einschränke | en  |            |                                     |  |
|------------------------|-----|------------|-------------------------------------|--|
| runddaten              |     |            | Struktur                            |  |
| Nummer                 | 1   |            | Organisationseinheit = 👻            |  |
| Titel                  |     |            | Professur für Volkswirtschaftslehre |  |
| Kurzkommentar          |     |            | Studiengang = 👻                     |  |
| Bearbeitungsstatus     | = 👻 | <b>~</b> O | Carl Kein Elternelement             |  |
| Тур                    | = • | - <b>C</b> |                                     |  |

Es werden automatisch die Organisationseinheiten der Veranstaltung eingetragen. Wenn Sie eine Veranstaltung einem Modul außerhalb dieser Organisationseinheiten zuordnen möchten, müssen Sie diese über das Papierkorb-Symbol aus der Suche entfernen. Geben Sie, wenn vorhanden, Nummer und/oder Name des Moduls ein, um die Suche einzugrenzen und zu beschleunigen. Nachdem Sie auf "Suchen" geklickt haben, wird Ihnen die Ergebnisliste unterhalb der Suchmaske angezeigt.

| Bereits ausgewählt (0)  Alle auswählen X Auswahl löschen Cofundene Module / Konten (61 Errebnisse) |                                                   |                                                             |                    |  |  |  |  |  |  |
|----------------------------------------------------------------------------------------------------|---------------------------------------------------|-------------------------------------------------------------|--------------------|--|--|--|--|--|--|
| Nummer         Titel         Typ.                                                                  |                                                   |                                                             |                    |  |  |  |  |  |  |
| 85777                                                                                              | Applying qualitative methods                      |                                                             | Modul              |  |  |  |  |  |  |
| 85777                                                                                              | Applying qualitative methods                      |                                                             | Modul              |  |  |  |  |  |  |
| 85777                                                                                              | Applying qualitative methods                      |                                                             | Modul              |  |  |  |  |  |  |
| 85774                                                                                              | Corporate Governance and Sustainability Reporting |                                                             | Modul              |  |  |  |  |  |  |
| 85780                                                                                              | Einführung in die Energiewirtschaft               |                                                             | Modul              |  |  |  |  |  |  |
| 85781                                                                                              | Energiewirtschaft und Nachhaltigkeit              |                                                             | Modul              |  |  |  |  |  |  |
| 85781                                                                                              | Energiewirtschaft und Nachhaltigkeit              |                                                             | Modul              |  |  |  |  |  |  |
| 85781                                                                                              | Energiewirtschaft und Nachhaltigkeit              |                                                             | Modul              |  |  |  |  |  |  |
| 85786                                                                                              | Energiewirtschaft und Nachhaltigkeit              |                                                             | Modul              |  |  |  |  |  |  |
| 85786                                                                                              | Energiewirtschaft und Nachhaltigkeit              |                                                             | Modul              |  |  |  |  |  |  |
| ₭ ≪ ∢ 1 2 3 4 5 6 7 .                                                                              | <b>)</b> .                                        | Suchergebnis: 61 Ergebnisse   Seite 1 von 7   Zeilen pro Se | ite (Max:300) 10 💲 |  |  |  |  |  |  |

| 🗸 Zuordnungen aktualisieren | 🗙 Abbrechen |
|-----------------------------|-------------|
|-----------------------------|-------------|

Markieren Sie das gewünschte Modul/die gewünschten Module und klicken Sie "Zuordnungen aktualisieren", um den Vorgang abzuschließen. Danach erscheint das Modul sowohl unter "Veranstaltungsgruppen" als auch unter dem Reiter "Module/Studiengänge".

Hinweise:

Wenn Sie auf "Alle auswählen" klicken oder in der Titelzeile das Kästchen neben "Nummer" anhaken, werden alle darunter liegenden Module ausgewählt.

Wenn mehrere gleichnamige Module gefunden werden, liegt das daran, dass It. Bayerischem Hochschulgesetz Studierende, die den Studiengang wechseln, wählen können, ob sie ein absolviertes Modul anerkennen lassen wollen oder ob sie neu beginnen. Deswegen gibt es für jeden Studiengang eine eigene Ausprägung des Moduls und so kann die Veranstaltung von allen Studierenden der entsprechenden Studiengänge belegt werden.

## Zuordnung zu Veranstaltungsgruppen

Eine Veranstaltungsgruppe ist ein Element zur Gruppierung von Veranstaltungen in campo. Die Gruppe kann in das Vorlesungsverzeichnis integriert werden und alle Veranstaltungen, die sich in diesem übergeordneten Element befinden, werden angezeigt.

Rufen Sie die erforderliche Veranstaltung auf, der Sie eine Veranstaltungsgruppe zuordnen möchten. Sie finden im Bereich der semesterabhängigen Daten den Reiter "Veranstaltungsgruppen". Wählen Sie diesen aus und klicken Sie "Neue Veranstaltungsgruppe zuordnen".

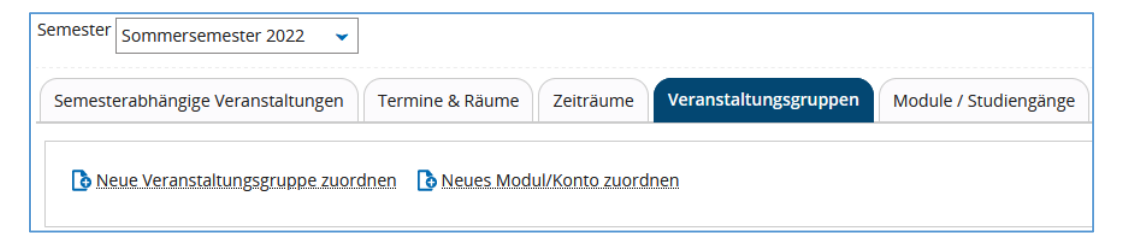

#### Es erscheint eine Suchmaske:

| Neue Veranstaltungsgruppe zuordnen<br>Testveranstaltung Kunstgeschichte   Vorlesung |                          |          |  |  |  |  |
|-------------------------------------------------------------------------------------|--------------------------|----------|--|--|--|--|
|                                                                                     | Suchauswahl einschränken |          |  |  |  |  |
|                                                                                     | Grunddaten               | Struktur |  |  |  |  |
|                                                                                     |                          |          |  |  |  |  |

| Nummer                                         |                                                                                        |                                                                                                    | Organisationseinheit                                                                                              | = •                                                                                                    |
|------------------------------------------------|----------------------------------------------------------------------------------------|----------------------------------------------------------------------------------------------------|----------------------------------------------------------------------------------------------------|----------------------------------------------------------------------------------------------------|
| Titel                                          |                                                                                        |                                                                                                    |                                                                                                    | Institut für Kunstgeschichte                                                                                                    |
| Kurzkommentar                                  |                                                                                        |                                                                                                    | Studiengang                                                                                                    | = •                                                                                                    |
| Bearbeitungsstatus                             | = 🗸                                                                                    | <b>~</b> 🗘                                                                                                    |                                                                                                    | Kein Elternelement                                                                                                    |
| Тур                                            | = 🗸                                                                                    | <b>~</b> 🗘                                                                                                    |                                                                                                    |                                                                                                    |
|                                                |                                                                                        |                                                                                                    |                                                                                                    |                                                                                                    |
| Suchen Eingaben zurücksetzen 🛈 Hilfe zur Suche |                                                                                        |                                                                                                    | 💾 Suche speichern                                                                                                 |                                                                                                    |
|                                                | Nummer<br>Titel<br>Kurzkommentar<br>Bearbeitungsstatus<br>Typ<br>Suchen Eingaben zurüc | Nummer       Titel       Kurzkommentar       Bearbeitungsstatus       Typ       Typ       Suchen       Eingaben zurücksetzen       U       Hilfe zur Suche | Nummer   Titel   Kurzkommentar   Bearbeitungsstatus   Typ   Typ   Typ   Lingaben zurücksetzen     Hilfe zur Suche | Nummer Organisationseinheit   Titel Studiengang   Bearbeitungsstatus =   Typ =   Typ =   Suchen Eingaben zurücksetzen   Ultife zur Suche |

Es werden automatisch die Organisationseinheiten der Veranstaltung eingetragen. Bitte entfernen Sie diesen Filter über das Papierkorb-Symbol.

Es gibt studiengangspezifische Veranstaltungsgruppen, sowie Zuordnungsmöglichkeiten für Gaststudium und Frühstudium.

### Veranstaltungen, die für das Frühstudium geeignet sind

Um Veranstaltungen für Frühstudierende freizugeben, müssen Sie diese einer bestimmten Veranstaltungsgruppe zuordnen.

Geben Sie im Feld "Titel" den Namen der Veranstaltungsgruppe "Frühstudium" ein und klicken Sie "Suchen".

Unterhalb der Suchmaske erscheint die Ergebnisliste.

| efundene Veranstaltungsgruppen (1 Ergebnisse) |             |  |  |  |  |  |
|-----------------------------------------------|-------------|--|--|--|--|--|
| Nummer                                        | Titel       |  |  |  |  |  |
|                                               | Frühstudium |  |  |  |  |  |
|                                               |             |  |  |  |  |  |
|                                               |             |  |  |  |  |  |

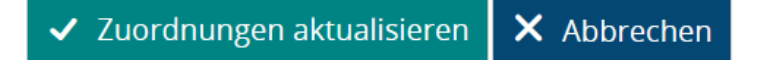

Markieren Sie die gewünschte Gruppe und klicken Sie "Zuordnungen aktualisieren", um den Vorgang abzuschließen. Im Anschluss erscheint die Zuordnung unterhalb des Reiters "Veranstaltungsgruppen".

| Semesterplanung                                                                                                    |                                                                                                    |  |                      |  |  |  |   |  |  |  |
|----------------------------------------------------------------------------------------------------|----------------------------------------------------------------------------------------------------|--|----------------------|--|--|--|---|--|--|--|
| Semesterabhäng                                                                                                    | Semesterabhängige Veranstaltungen Termine & Räume Zeiträume Veranstaltungsgruppen Module / Studiengänge Gekoppelte Prüfungen Texte für alle Parallelgruppen |  |                      |  |  |  |   |  |  |  |
| Externe Systeme       Interne Notiz       Link zur Lehrveranstaltung auf StudOn (Anmeldemöglichkeit)         Neue Veranstaltungsgruppe zuordnen       Neues Modul/Konto zuordnen                       |                                                                                                    |  |                      |  |  |  |   |  |  |  |
|                                                                                                    |                                                                                                    |  |                      |  |  |  |   |  |  |  |
| Elementnummer         Veranstaltungsgruppe/Modul         Eindeutige         Typ         Übergeordnete PO-<br>Elemente         Zugehörige         Eindeutige Bezeichnung         Findeutige Bezeichnung |                                                                                                    |  |                      |  |  |  |   |  |  |  |
|                                                                                                    | Frühstudium                                                                                                    |  | Veranstaltungsgruppe |  |  |  | Ì |  |  |  |
|                                                                                                    |                                                                                                    |  |                      |  |  |  |   |  |  |  |

# Veranstaltungen, die für das FAU Scientia Gaststudium geeignet sind

Um Veranstaltungen für die FAU Scientia Gaststudierenden freizugeben, müssen Sie die Veranstaltungen einer der verschiedenen Veranstaltungsgruppen für FAU Scientia zuordnen. Die verschiedenen Veranstaltungsgruppen orientieren sich an den Einrichtungen der FAU und können in der Suchemaske über den Titel "FAU Scientia" gefunden werden.

Angezeigt werden Ihnen ca. 25 Veranstaltungsgruppen, die den Namen "FAU Scientia" enthalten. Die Zuordnung der von Ihnen angebotenen Lehrveranstaltung soll auf Basis der Organisationseinheit erfolgen, zu der Sie als Anbieter gehören.

Beispiel: Sie sind Anbieter der Veranstaltung "Einführung in die Mathematik" und wollen diese für FAU Scientia freigeben. Dann ordnen Sie die Veranstaltung bitte der Veranstaltungsgruppe "Mathematik (FAU Scientia)" zu.

Die Zuordnung der Veranstaltung erfolgt analog zur Anleitung für das Frühstudium zu.